# 房地产经纪专业人员继续教育

操作规程

南阳市房地产估价师与经纪人协会 二0二二年三月一日

目 录

| 一、继续教育及"双证"有关说明1 |
|------------------|
| 二、国家继续教育操作规程2    |
| (一)注册个人账号,办理会员2  |
| (二)选课、学习6        |
| 三、地方继续教育操作规程10   |

#### 继续教育及"双证"有关说明

为了不断提高房地产经纪专业人员的职业素质和业务 能力,2015年8月3日,人社部印发《专业技术人员继续教 育规定》,对房地产经纪专业人员等专业技术人员继续教育 学时按120个学时/3年要求,其中:国家继续教育60个学 时,地方继续教育60个学时,国家继续教育和地方继续教 育缺一不可。

房地产经纪专业人员,是指房地产经纪人协理、房地产 经纪人和高级房地产经纪人(以下简称经纪人协理、经纪人 和高级经纪人),是专业技术人员。房地产经纪专业人员同 时拥有"双证"才能执业(即:资格证书和登记证书):取 得资格证书表明该人员已具备从事房地产经纪岗位工作的 职业能力和水平,但并不是上岗证,须经注册登记到具体经 纪机构取得登记证书后才能上岗执业。经纪人可以单独执业, 两个经纪人协理共同执业。

资格证书没有有效期,长期有效;登记证书有效期3年, 到期须参加继续教育,经延续申请后续期3年(提示:资格 证书自发证之日起3年内的,无需参加继续教育,直接申请 初始登记,取得登记证书)。

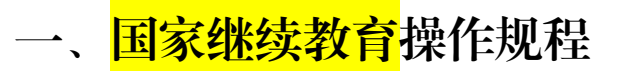

### (一) 注册个人账号, 办理会员

1、登陆南阳市房地产估价师与经纪人协会官网 (https://www.nyrea.org.cn),在"服务平台"项下点击"国 家继续教育(经纪类)";

| (A)                                                    | <b>南阳市房地</b><br>Janyang City Ast           | b产估价师!<br>sociation of Estat         | <b>5经纪人协</b><br>e Appraisers and | Agents                                           | iit.                                            | 信 自 律 | 和谐 创新<br>Q                                                   |        |
|--------------------------------------------------------|--------------------------------------------|--------------------------------------|----------------------------------|--------------------------------------------------|-------------------------------------------------|-------|--------------------------------------------------------------|--------|
| 首页 切                                                   | 协会介绍 新闻                                    | 中心 公示公告                              | 行业政策                             | 办事指南                                             | 行业风采                                            | 下载中心  | 联系我们                                                         |        |
| ー 南田市<br>・<br>・<br>帝田市<br>。<br>・<br>・<br>・<br>帝田市<br>・ | 房地产估价师<br>多地产估价师与名<br>资地产估价师与名<br>"估价师与经经人 |                                      | 第一次会员代表大会                        | 服务平台<br>高田市房地湾<br>名室短線<br>一国家建築<br>(経会製<br>住价机构義 | 公示查询<br>经纪机构全国房<br>平台 员置<br>教育地<br>()<br>全系统 估价 |       | 三<br>* 南阳房产网・宛房通<br>南阳本土找房大平台<br>し、<br>(经纪美)<br>人会申请<br>入会申请 | 1、点击进入 |
| 2、                                                     | 点击                                         | 提供服务<br>"还没有                         | 8 反映诉<br><b></b> 可账号,            | -<br>求 规范<br>马上                                  | 行为<br>注册"                                       | •     |                                                              |        |
|                                                        |                                            | <b>房地产估价师</b><br>个、<br>入身份证号码<br>入密码 | i与房地产经<br>人用户登录                  | 纪人学会会                                            | <b>会员系统</b><br>忘记密码?                            |       |                                                              |        |
|                                                        | ⑦ 请输                                       | 入验证码<br>还受荐                          | <del>登录</del><br>剪账号,马上注         | Ш                                                | <u>61</u> 21                                    | Ň     |                                                              |        |
|                                                        |                                            | T                                    |                                  |                                                  | 2                                               | 2、点   | 话"马                                                          | 上注册"   |

3、完善"个人基本信息", 输入"短信验证码"; 点击"提交"完成注册;

|         |         | 个人用户注册     |               |           |
|---------|---------|------------|---------------|-----------|
| ◎个人基本信息 |         |            |               |           |
| 姓名*     | 证件类型*   | 身份证号码*     | 手机号码(用于短信验证)* |           |
|         | 内地居民身份证 | ×          |               |           |
| 邮箱*     | 设置登录密码* | 再次输入密码*    | 验证码+          |           |
|         |         |            | <b>195</b>    | <u> 9</u> |
| 短信验证码*  |         | 1          |               |           |
|         | 发送验证码   |            |               |           |
|         | 3 完善个人们 | 言息、输入"短信验证 | 码"            |           |
|         | 点击"提了   |            |               | i交        |

#### 4、点击"会员办理";

|                                                                                                    |                                                                                                    |                                                                                                    | 中国房地                                           | 产估价师与房地   | 产经纪人学会会 | 员系统          |              | 4             |
|----------------------------------------------------------------------------------------------------|----------------------------------------------------------------------------------------------------|----------------------------------------------------------------------------------------------------|------------------------------------------------|-----------|---------|--------------|--------------|---------------|
| 个 🔛 页首                                                                                                    | 人信息 📑 在线开票                                                                                                    | こうしょう いんしゅう こうしゅう こうしん こうしん こうしん こうしん こうしん しんしゅう しんしん しんしゅう しんしゅう こうしんしゅう しんしゅう しゅう しゅう しゅう しゅう しゅう しゅう しゅう しゅう しゅう | 👔 相关规定                                         | 12 资深会员评选 | 1 继续教育  |              |              |               |
| ② 温馨提示<br>士旭眠欢迎登:<br>③ 个人会员<br>(1) 获得我会介<br>(2) 使用我会介<br>(3) 使用 "中国<br>(4) 免费或者份<br>(5) 免费或者份<br>(6) 免费或者份<br>(7) 执业会员段<br>(8) 育机会获得                                                    | 录中国房地产估价师与<br><b>1服务 办理会员前请仔细</b><br>>人会员证书;<br>>人会员服务系统。<br>国席地产估价师与席地产经<br>经组织的公益排座。<br>性事、优先表明我会组织的一定学<br>群法会相联络加两份相关等 | 房地产经纪人学会<br>開議<br>纪人学会会员"名义开<br>专业研讨和经验交流通<br>、刊物、著作等信息资<br>时的继续教育等学习语<br>业资格互认                                                                                                    | 会员系统<br>裏活动;<br>源;<br>減;                       |           |         |              |              |               |
| <ul> <li>(9) 有机会获得</li> <li>(9) 有机会获得</li> <li>(1) 具有估价和</li> <li>(2) 执业会员每</li> <li>(3) 非执业会员</li> </ul>                                                                               | 联会资深会员称号等。<br>19532两种资格的人员,无<br>5年可免费学习20个学时,<br>3免收会费。                                                                   | 需重复申请入会;<br>对按时缴纳会费的会员                                                                                                    | 。<br>将 <b>再赠送一</b> 定的约                         | 色费学时。     | 4.      | 点击"会员        | 动理"          | 0             |
| <ul> <li>(9) 有机会获得</li> <li>(1) 具有估价和</li> <li>(2) 执业会员等</li> <li>(3) 非执业会员</li> <li>(3) 非执业会员</li> </ul>                                                                               | 群会资采会员称号等。<br>                                                                                                    | 需重复申请入会;<br>对按时缴纳会费的会员                                                                                                    | 。"特 <b>利</b> 增送一定的约                            | 色费学时。     | 4.      | 点击"会员        | 动理"          | 9             |
| <ul> <li>(9)有机会获得</li> <li>(1)具有估价和</li> <li>(1)具有估价和</li> <li>(2)执业会员每</li> <li>(3)非执业会员</li> <li>(3)非执业会员</li> <li>令个人会员</li> <li>申请会员组剧*</li> </ul>                                  | 群我会资采会员称号等。<br>中经纪两种资格的人员,无<br>并年可免费学习20个学时,<br>3色收会费。<br>3 <b>小理</b>                                                     | 需重复申请入会;<br>对按时缴纳会费的会员<br>申请会员类型                                                                                                    | 3,将 <b>再</b> 磨送一定的约                            | 2.费学时。    | 4,      | 点击"会员        | 过办理"         | 9             |
| <ul> <li>(9)有机会获得</li> <li>(1)具有估价和</li> <li>(2)执业会员每</li> <li>(3)非执业会员</li> <li>(3)非执业会员</li> <li>(4)不大会员</li> <li>(5)指责会员组剧*</li> <li>经纪</li> </ul>                                   | 联会资采会员称号等。                                                                                                    | 需重复申请入会;<br>对按时缴纳会费的会员<br>申请会员类型<br>执业会员                                                                                                    | 5, 将 <b>再磨送一定的</b> 5<br>2 <sup>2</sup>         | 2週学时。     | 4.      | 点击"会员        | 设办理"         | $\mathcal{O}$ |
| <ul> <li>(9) 有机会获用</li> <li>(1) 具有估价和</li> <li>(2) 执业会员每</li> <li>(3) 非执业会员每</li> <li>(3) 非执业会员每</li> <li>(3) 非执业会员每</li> <li>(4) 并有会员组剧*</li> <li>经纪</li> <li>公当前个人</li> </ul>         | ● 新金筋系会员称号等。 ● 回答纪两种资格的人员,无<br>年中可免费学习20个学时,<br>通免收会费。 ● 小理 ● 小理                                                          | 需重复申请入会;<br>对按时缴纳会费的会员<br>申请会员类型<br>执业会员                                                                                                    | 4, 将 <b>同</b> 附送一定的5<br>                       | 2週学时。     | 4,      | 点击"会员        | 动理"          |               |
| <ul> <li>(9) 有机会获得</li> <li>(1) 具有估价和</li> <li>(2) 执业会员</li> <li>(3) 非执业会员</li> <li>(3) 非执业会员</li> <li>(4) 中請会员组別<sup>1</sup></li> <li>经纪</li> <li>※ <b>当前个人</b></li> <li>姓名</li> </ul> | 新会资采会员称号等。<br>中国经纪两种资格的人员,无<br>日本可免费学习20个学时,<br>改成收会费。<br>表示理<br>、<br>会员信息<br>会员编号                                        | 而重复申请入会;<br>对按时物纳会费的会员<br>申请会员类型<br>执业会员<br>会员组别                                                                                                    | 1. 将 <b>再</b> 磨送一定的5<br><sup>12*</sup><br>会员类型 | 2.男学时。    | (4,     | <b>点击"会员</b> | <u>いの理</u> " |               |

显示第1到第1条记录,总共1条记录

|                                                                                                    | CIREA                                                                                                    | a a star                                                                                                    | No. of the second second second second second second second second second second second second second second s |
|----------------------------------------------------------------------------------------------------|----------------------------------------------------------------------------------------------------|----------------------------------------------------------------------------------------------------|----------------------------------------------------------------------------------------------------|
| 首页 📑 个人信息 📑 在线开                                                                                                    | T票 計論相关链接 計論会员讲座                                                                                                    | 諸 资料下载 📑 相关规定 📑 🚿                                                                                                    | <b>聚会员评选 📑 继续教育</b>                                                                                            |
|                                                                                                    |                                                                                                    |                                                                                                    |                                                                                                    |
|                                                                                                    |                                                                                                    |                                                                                                    |                                                                                                    |
| ◎会员信息                                                                                                    |                                                                                                    |                                                                                                    |                                                                                                    |
|                                                                                                    | 会员组别                                                                                                    | 会员级别                                                                                                    | 会员状态                                                                                                    |
| 2022213889                                                                                                    | 经纪                                                                                                    | 经纪执业                                                                                                    | 有效                                                                                                    |
| 邓次入会日                                                                                                    | 剩余经纪学时                                                                                                    |                                                                                                    |                                                                                                    |
| 2022-06-14                                                                                                    | 0                                                                                                    |                                                                                                    |                                                                                                    |
| ◎交费信息                                                                                                    |                                                                                                    |                                                                                                    |                                                                                                    |
| <b>之费金额"建立按系统提示的最高金额</b> 5                                                                                                    | 28 请选择经纪组别学时类型*                                                                                                    |                                                                                                    |                                                                                                    |
| 请选择交费金额                                                                                                    | ◇ 经纪人学时                                                                                                    | $\sim$                                                                                                    |                                                                                                    |
| 智小办理<br>500元                                                                                                    |                                                                                                    |                                                                                                    |                                                                                                    |
| 史票美型*<br>♥ 全国性社会团体赛统一票据                                                                                                    |                                                                                                    |                                                                                                    | 2费金额"500元"<br>"发票抬头类型";                                                                                        |
| <ul> <li>         ◆ 全国性社会团体表统一票据         要据         要求         ● 全国性社会团体表统一票据         ● 全国性社会团体表统一票据         ● 全国性社会团体表统一票据         ● 全国性社会团体表统一票据         ● 全国性社会团体表统一票据         ● 全国性社会团体表统一票据         ● 全国性社会团体表统一票据         ● 全国性社会团体表统一票据         ● 全国性社会团体表统一票据         ● 全国性社会团体表统一票据         ● 全国性社会团体表统一票据         ● 全国性社会团体表统一票据         ● 全国性社会团体表统         ● 全国性社会团体表统         ● 全国性社会团体表统         ● 全国性社会团体表统         ● 会社会社会社会社会社会社会社会社会社会社会社会社会社会社会社会社会社会社会社</li></ul>                                                                                                    |                                                                                                    | 5、选择3 完善点击                                                                                                    | 2费金额"500元"<br>"发票抬头类型";<br>"交费"                                                                                |
| 2 全国性社会团体熟练 票据<br>票指头类型"<br>单位<br>单位<br>● 个人                                                                                                    | 发票抬头。                                                                                                    | 5、选择3<br>完善<br>点击                                                                                                    | 2费金额"500元"<br>"发票抬头类型";<br>"交费"                                                                                |
| ○ 全国性社会团体裁结 票据<br>票指头关型。<br>单位 ◇ 个人                                                                                                    | 发票抬头。                                                                                                    | 5、选择3<br>完善<br>点击                                                                                                    | 2费金额"500元"<br>"发票抬头类型";<br>"交费"                                                                                |
| >課獎型* ◆ 全国性社会团体 <del>裁统 票据</del> >票据书头类型* ● 单位 ● 个人 #俗证* >取件人*                                                                                                    | 发票抬头*<br>收件人手机*                                                                                                    | <b>5</b> 、选择3<br>完善<br>点击                                                                                                    | 2费金额"500元"<br>"发票抬头类型";<br>"交费"                                                                                |
| ○ 全国性社会团体魏统一票据<br>菜類治头类型<br>单位 ○ 个人<br>時份证                                                                                                    | 发鞭抬头"<br>收件人手机"                                                                                                    | 5、近择3       完善点击                                                                                                    | 2费金额"500元"<br>"发票抬头类型";<br>"交费"                                                                                |
| 2 全国性社会团体裁统 票据<br>数票指头类型"<br>单位 ◇ 个人<br>非份证"                                                                                                    | 发票抬头*<br>收件人手机*                                                                                                    | <b>5</b> 、选择3<br>完善<br>点击                                                                                                    | 2费金额"500元"<br>"发票抬头类型";<br>"交费"                                                                                |
| U要將型 ● 全国性社会团体趣统一要据 ● 定 ◆ 个人 ● 位 ◆ 个人 ● 份征* □ 公休人*                                                                                                    | 发票抬头"<br>                                                                                                    |                                                                                                    | 2费金额"500元"<br>"发票抬头类型";<br>"交费"                                                                                |
| ○ 全国性社会团体裁统 票据<br>票指头类型<br>单位<br>● 个人                                                                                                    | <sup>发票抬头*</sup>                                                                                                    | 5、选择3<br>完善点击                                                                                                    | 2费金额"500元"<br>"发票抬头类型";<br>"交费"                                                                                |
|                                                                                                    | <sup>发票抬头。</sup><br><sup>收件人手机。</sup><br>又付宝支付",                                                                                                    | 5、选择3<br>完善点击                                                                                                    | 《费金额"500元"<br>"发票抬头类型";<br>"交费"                                                                                |
| <ul> <li>○ 全国性社会团体裁统 票据</li> <li>○ 全国性社会团体裁统 票据</li> <li>○ 常位 ○ 个人</li> <li>अ60 证*</li> <li>○ 个人</li> <li>○ 个人</li> <li>○ 个人</li> <li>○ 个人</li> <li>○ 个人</li> <li>○ 个人</li> <li>○ 个人</li> <li>○ 个人</li> <li>○ 个人</li> <li>○ 个人</li> <li>○ ○ 个人</li> <li>○ ○ 个人</li> <li>○ ○ ○ ○ ○ ○ ○ ○ ○ ○ ○ ○ ○ ○ ○ ○ ○ ○ ○</li></ul>                                                                                                    | <sup>发票抬头。</sup><br>©<br>©<br>©<br>位<br>位<br>宝<br>支<br>付<br>宝<br>支<br>付<br>"<br>,<br>收<br>報<br>人<br>手<br>机<br>"<br>"<br>"<br>"<br>"<br>"<br>"<br>"<br>"<br>"<br>"<br>"<br>"<br>" | <ul> <li>● 5、选择3</li> <li>完善点击</li> <li>◎ ●</li> <li>◎ ●</li> <li>◎ ●</li> <li>○ ●</li> <li>○</li></ul> | 2费金额"500元"<br>"发票抬头类型";<br>"交费"                                                                                |
| <ul> <li>○ 全国性社会团体巍结票据</li> <li>○ 学生 世位</li> <li>○ 个人</li> <li>○ 个人</li> <li>○ 谷山</li> <li>○ 个人</li> <li>○ 谷山</li> <li>○ 个人</li> <li>○ ○ 个人</li> <li>○ ○ ○ ○ ○ ○ ○ ○ ○ ○ ○ ○ ○ ○ ○ ○ ○ ○ ○</li></ul>                                                                                                    | <sup>发票抬头。</sup><br>&/#/J#/I <sup>*</sup><br>之 <b>付宝支付",</b><br>收银台                                                                                                    | 5、选择3<br>完善点击                                                                                                    | 2费金额"500元"<br>"发票抬头类型";<br>"交费"                                                                                |
| <ul> <li>○ 全国性社会团体裁统 票据</li> <li>○ 全国性社会团体裁统 票据</li> <li>○ 常位 ○ 个人</li> <li>● 単位 ○ 个人</li> <li>● 単位 ○ 个人</li> <li>● 単位 ○ 个人</li> <li>● 単位 ○ 个人</li> <li>● 単位 ○ 个人</li> <li>● 単位 ○ 个人</li> <li>● 単位 ○ 个人</li> <li>● 単位 ○ 个人</li> <li>● 単位 ○ 个人</li> </ul>                                                                                                    | <sup>发票抬头。</sup>                                                                                                    |                                                                                                    | 2费金额"500元"<br>"发票抬头类型";<br>"交费"                                                                                |
| ○ 全国性社会団体趣统一票部<br>業部43実業型<br>単位 ○ 个人 ※ 一般位で ※ ひょうかん ※ ひょうかん ※ ひょうかん ※ ひょうかん ※ ひょうかん ※ ひょうかん ※ ひょうかん ※ ひょうかん ※ ひょうかん ※ ひょうかん ※ ひょうかん ※ ひょうかん ※ ひょうかん ※ いっかん ※ いっかん ※ | <sup>发票抬头。</sup><br><sup>收件人手机。</sup><br>支付宝支付",<br>收银台                                                                                                    |                                                                                                    | 《费金额 "500元"<br>"发票抬头类型";<br>"交费"<br>"交费"<br>付款";<br>(寸款";                                                      |

### 5、选择交费金额"500元",完善发票信息,点击"缴费";

| 📰 网制   | <b>艮支付</b> 🛛 🗧                                                              | 👤 支付宝支付  |        |                 |
|--------|-----------------------------------------------------------------------------|----------|--------|-----------------|
| 用户类型:  | <ul> <li>              • 人用户             ○             企业用      </li> </ul> | j)       | 6、选择支  | 付方式;            |
|        |                                                                             |          | (点击"确议 | 人付款" ノ          |
| 限行卡类型: | <ul> <li>储蓄卡 () 信用卡</li> </ul>                                              |          |        | 1               |
| 选择银行:  | 😅 平安银行                                                                      | 🥖 📒 光大银行 | 🛆 广发银行 | € 华夏银行          |
|        | 🛞 农业银行                                                                      | ♥ 建设银行   | る交通银行  | <b>小</b> 中国邮储银行 |
|        | S 中国民生银行                                                                    | 🐠 中信银行   | 🕜 浦发銀行 | ③ 北朝行           |
|        | ▶ 上海银行                                                                      | () 柳州银行  | 🍪 浙商银行 | 查看了多银行          |

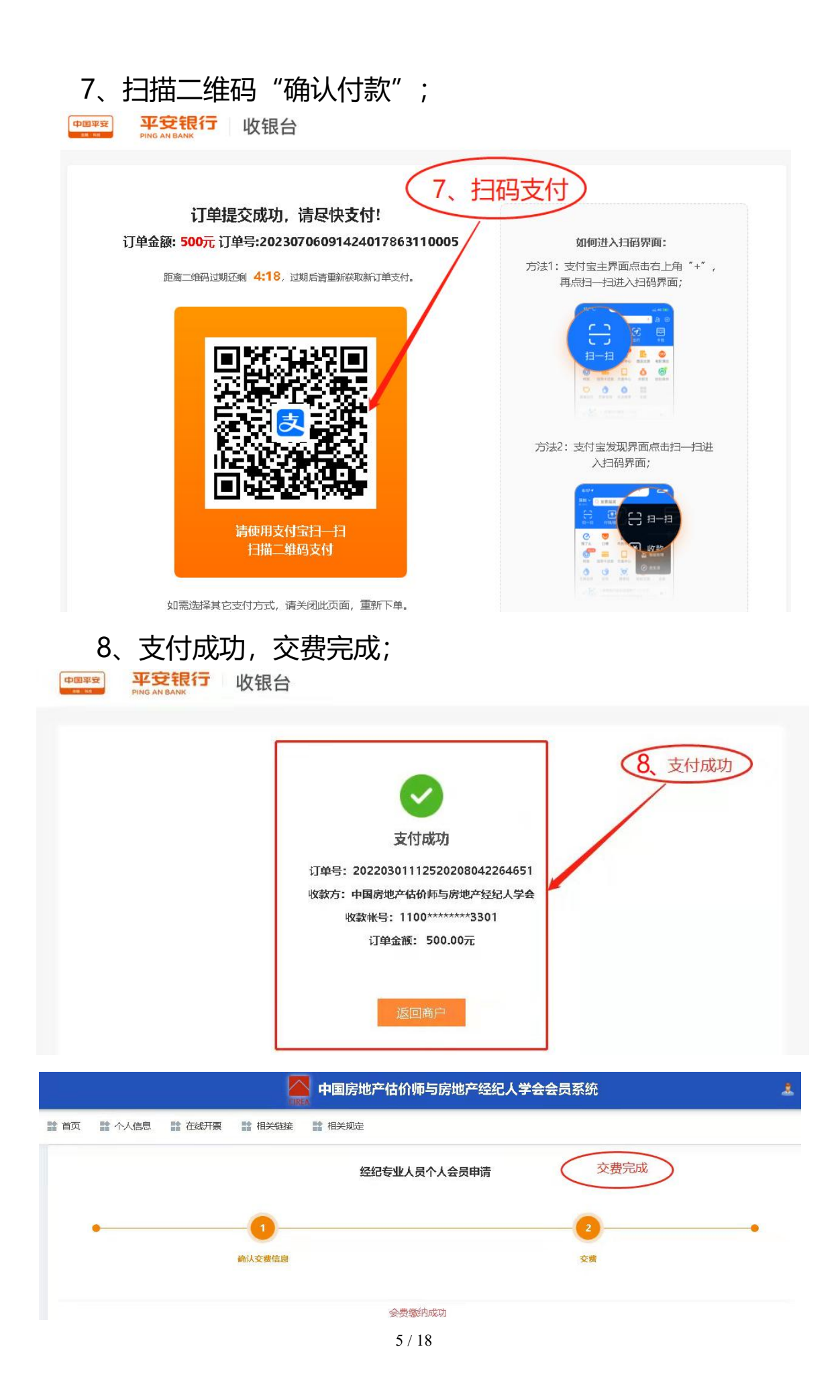

#### (二)选课、学习

1、登陆南阳市房地产估价师与经纪人协会官网 (https://www.nyrea.org.cn),在"服务平台"项下点击"国 家网络教育(经纪)";

|        | <b>南阳市</b><br>Nanyang (                                                                                                    | <b>房地产は</b><br>ity Associatic                                | <b>5价师与约</b><br>on of Estate Ap                                                                                                    | <b>圣纪人协</b><br>opraisers and | 会<br>Agents                                      | ii<br>CAA                                                                                        | 吃信 自 律 利<br>请输入关键词 | 口借创新                                                                                                    |          |
|--------|----------------------------------------------------------------------------------------------------|--------------------------------------------------------------|----------------------------------------------------------------------------------------------------|------------------------------|--------------------------------------------------|--------------------------------------------------------------------------------------------------|--------------------|----------------------------------------------------------------------------------------------------|----------|
| 首页     | 协会介绍                                                                                                    | 新闻中心                                                         | 公示公告                                                                                                    | 行业政策                         | 办事指南                                             | 行业风采                                                                                             | 下载中心               | 联系我们                                                                                                    |          |
| 河南省湯   | がまた。<br>かえまま、433<br>いまた。<br>いまた。<br>いた。<br>に、<br>いた。<br>のまた。<br>して、<br>のまた。<br>して、<br>のまた。<br>して、<br>のまた。<br>して、<br>のまた。<br>して、<br>のまた。<br>のまた。<br>の<br>の<br>の<br>の<br>の<br>の<br>の<br>の<br>の<br>の<br>の<br>の<br>の | 南田富泉中期<br>明人、建文明線<br>「「「「「「」」「「」」「「」」「「」」「」」「」」「」」「」」「」」「」」「 | <b>日時数</b> 内<br>日本団成の外部<br>「<br>「<br>」<br>「<br>」<br>「<br>日本団の<br>「<br>」<br>「<br>日本団の<br>「<br>」<br>「<br>」<br>、<br>「<br>し<br>本団の<br>の<br>」<br>、<br>「<br>」<br>、<br>一<br>の<br>し<br>の<br>、<br>の<br>の<br>の<br>の<br>、<br>の<br>「<br>の<br>」<br>、<br>の<br>「<br>の<br>」<br>、<br>の<br>」<br>の<br>、<br>の<br>の<br>の<br>の<br>、<br>の<br>、<br>の<br>の<br>の<br>の<br>の<br>の |                              | 服务平台<br>高田市炭地产<br>各国東京<br>全国家里線<br>(登紀朝<br>住你机构备 | 公示查详<br>经纪机构 全国<br>平台<br>》<br>(2)<br>(2)<br>(2)<br>(2)<br>(2)<br>(2)<br>(2)<br>(2)<br>(2)<br>(2) |                    | こののでは、1000円では、1000円では、1000000000000000000000000000000000000 | 一 1、点击进入 |
|        |                                                                                                    | 提                                                            | 供服务                                                                                                    | 反映诉                          | 求 规范                                             | 行为                                                                                               |                    |                                                                                                    |          |
|        | 2、完                                                                                                    | 善个                                                           | 人信息                                                                                                    | 息,点                          | 话"                                               | 登录                                                                                               |                    |                                                                                                    |          |
|        | CIREA                                                                                                    | 中国房地利                                                        | <sup>产估价师</sup>                                                                                                    | 与房地产领                        | 经纪人学 <del>:</del><br>录                           | 会员建                                                                                              | 系统                 |                                                                                                    |          |
|        |                                                                                                    | 活输λ自4                                                        | い正己招                                                                                                    |                              |                                                  |                                                                                                  |                    |                                                                                                    |          |
| 1112.2 | Æ                                                                                                    | 请输入密码                                                        |                                                                                                    |                              |                                                  | 忘记                                                                                               | 苦码?                |                                                                                                    |          |
| 3      | $\odot$                                                                                                    | 请输入验证                                                        | 昭马                                                                                                    |                              |                                                  | 43                                                                                               | 17.62              | 1                                                                                                    |          |
|        |                                                                                                    |                                                              | 还没有                                                                                                    | 登录<br>账号,马上                  | 注册                                               | 1                                                                                                |                    |                                                                                                    |          |

2、完善个人信息;点击"登录"

## 3、在"继续教育"项下,点击"选课中心";

|                                                                                                    |                                                                                                    |                                              | EIRE                                                 | 中国房地;                         |              | 地产经纪人  | 字会会员:         | <b>\$</b> 5.97     |      |                  |
|----------------------------------------------------------------------------------------------------|----------------------------------------------------------------------------------------------------|----------------------------------------------|------------------------------------------------------|-------------------------------|--------------|--------|---------------|--------------------|------|------------------|
| 个 諸 页首                                                                                                    | 人信息                                                                                                    | 🔡 在线开票                                       | 👔 相关链接                                               | 12 会员讲座                       | 1 资料下载       | 🔡 相关规定 | <b>計 资深会员</b> | <b>计评选 ( 👫</b> 继续) | K A  |                  |
| ◎温馨提示                                                                                                    |                                                                                                    |                                              |                                                      |                               |              |        | 选课中心<br>学习中心  |                    |      |                  |
| <b>王秋日</b> ,欢迎登                                                                                                    | 录中国房地                                                                                                    | 也产估价师与房                                      | 地产经纪人学会会                                             | 会员系统                          |              |        |               |                    |      |                  |
| ◎个人会员                                                                                                    | 服务加                                                                                                    | 理会员前请仔细阅                                     | 读                                                    |                               |              |        |               |                    |      |                  |
| (1) 获得我会个<br>(2) 使用我会个                                                                                                    | 人会员证书                                                                                                    | ;<br>系统;                                     |                                                      |                               |              |        | /             |                    | 1    |                  |
| (3) 使用"中国<br>(4) 免费参加能                                                                                                    | l房地产估价<br>浍组织的公                                                                                                    | 师与房地产经纪/<br>益讲座;                             | 人学会会员" 名义开<br>                                       | 展活动;<br>                      |              | 1      | 3.            | 在"继                | 续教育' | ' 项              |
| (5) 免费或者伪<br>(6) 免费或者伪                                                                                                    | 潓、优先参<br>潓、优先获                                                                                                    | 加我会组织的专y<br>将我会的资料、T                         | 业研讨和经验交流活<br>PD物、著作等信息资                              | 动;<br>痕;                      |              | (      | T             | 占主'                | "供理止 | 11'\"            |
| (7) 执业会员免                                                                                                    | 遇参加我会                                                                                                    | 组织的一定学时的                                     | 的继续教育等学习活动                                           | 动;                            |              |        | 11            | ш                  | 20mm |                  |
| (8) 有机会获得                                                                                                    | 我会推荐参                                                                                                    | 加海外相关专业资                                     | 资格互认;                                                |                               |              |        |               |                    |      | /                |
| (8) 有机会获得<br>(9) 有机会获得                                                                                                    | 代会推荐参<br>代会资深会                                                                                                    | 加海外相关专业3<br>员称号等。                            | 资格互认;                                                |                               |              |        |               |                    |      |                  |
| <ul> <li>(8) 有机会获得</li> <li>(9) 有机会获得</li> <li>◎ 温馨提示</li> </ul>                                                                                                    | 代会推荐参<br>代会资深会                                                                                                    | 加海外相关专业资<br>员称号等。                            | 资格互认;                                                |                               |              |        |               |                    |      |                  |
| <ul> <li>(8) 有机会获得</li> <li>(9) 有机会获得</li> <li>(9) 有机会获得</li> <li>(1) 具有估价和</li> <li>(2) 执业会员</li> </ul>                                                                                                    | ● 代会推荐参<br>代会资深会<br>公<br>公<br>公<br>公<br>公<br>の<br>マ<br>の<br>マ<br>の<br>マ<br>の<br>マ<br>の<br>マ<br>の<br>マ<br>の<br>マ<br>の<br>マ<br>の<br>マ<br>の<br>マ<br>の<br>マ<br>の<br>マ<br>の<br>マ<br>の<br>マ<br>の<br>マ<br>の<br>マ<br>の<br>マ<br>の<br>マ<br>の<br>マ<br>の<br>の<br>マ<br>の<br>の<br>マ<br>の<br>の<br>マ<br>の<br>の<br>マ<br>の<br>の<br>マ<br>の<br>の<br>マ<br>の<br>の | 加海外相关专业资<br>员称号等。<br>格的人员,无需题<br>习20个学时,对核   | 资格互认;<br>重复申请入会;<br>桉时缴纳会费的会员                        | <b>, 精再增送一</b> 定的复            | 5费学时_        |        |               |                    |      |                  |
| <ul> <li>(8) 有机会获得</li> <li>(9) 有机会获得</li> <li>(9) 有机会获得</li> <li>(1) 具有估价和</li> <li>(2) 执业会员每</li> <li>(3) 非执业会员</li> </ul>                                                                                                    | (我会推荐参)<br>(我会资深会<br>)<br>(年可免费学<br>)<br>(免收会费。)                                                                                                    | 加海外相关专业资<br>员称号等。<br>將的人员,无需配<br>习20个学时,对排   | 资格互认;<br>重复申请入会;<br>按时缴纳会费的会员                        | ,特再增送一定的负                     | 白费学时。        |        |               |                    |      |                  |
| <ul> <li>(8) 有机会获得</li> <li>(9) 有机会获得</li> <li>(9) 有机会获得</li> <li>(1) 具有估价和</li> <li>(2) 执业会员等</li> <li>(3) 非执业会员</li> <li>(3) 年执业会员</li> </ul>                                                                                 | 联会推荐参<br>资子<br>经纪两种符<br>资本的会费。                                                                                                    | 加海外相关专业资<br>员称号等。<br>格的人员,无需理<br>问20个学时,对排   | 资格互认;<br>重复申请入会;<br>废时缴纳会费的会员                        | , <b>将再赠送一</b> 定的负            | 白费学时。        |        |               |                    |      |                  |
| <ul> <li>(8) 有机会获得</li> <li>(9) 有机会获得</li> <li>(9) 有机会获得</li> <li>(1) 具有估价和</li> <li>(2) 执业会员每</li> <li>(3) 非执业会员</li> <li>(3) 非执业会员</li> <li>令个人会员</li> <li>申请会员组剧*</li> </ul>                                                 | 联会推荐参<br>注<br>经纪两种资<br>年<br>可免费考<br>。<br>中<br>使<br>会<br>表<br>成<br>令<br>子<br>一<br>一<br>一<br>の<br>一<br>の<br>一<br>の<br>一<br>の<br>一<br>の<br>一<br>の<br>一<br>の<br>一<br>の<br>一                                                                                                    | 加海外相关专业资<br>员称号等。<br>格的人员,无需国<br>习20个学时,对打   | 资格互认;<br>重复申请入会;<br>废时缴纳会费的会员<br>申请会员类型              | , <b>将再赠送一</b> 定的负<br>*       | 白费学时。        |        |               |                    |      |                  |
| <ul> <li>(8) 有机会获得</li> <li>(9) 有机会获得</li> <li>(9) 有机会获得</li> <li>(1) 具有估价和</li> <li>(2) 执业会员每</li> <li>(3) 非执业会员</li> <li>(3) 非执业会员</li> <li>(3) 非执业会员</li> <li>(4) 中请会员组剧!*</li> <li>经纪</li> </ul>                            | 联会推荐参<br>、<br>、<br>、<br>、<br>、<br>、<br>、<br>、<br>、<br>、<br>、<br>、<br>、<br>、<br>、<br>、<br>、<br>、<br>、                                                                                                    | 加海外相关专业资<br>员称号等。<br>將的人员,无需题<br>习20个学时,对打   | 资格互认;<br>重复申请入会;<br>按时缴纳会费的会员<br>申请会员类型<br>执业会员      | , <b>将再赠</b> 送一定的负<br>*       | 2费学时。        |        |               |                    |      |                  |
| <ul> <li>(8) 有机会获得</li> <li>(9) 有机会获得</li> <li>(9) 有机会获得</li> <li>(1) 具有估价和</li> <li>(2) 执业会员每</li> <li>(3) 非执业会员</li> <li>(3) 非执业会员</li> <li>(3) 申请会员组别*</li> <li>经纪</li> </ul>                                                | 联会推荐参<br>第一段纪两种资<br>许可免费学<br>免收会费。                                                                                                    | 加海外相关专业资<br>员称号等。<br>格的人员,无需理<br>20个学时,对打    | 资格互认;<br>重复申请入会;<br>按时缴纳会费的会员<br>申请会员类型<br>执业会员      | , <b>将再赠送一</b> 定的负<br>*       | 9.费学时。       |        |               |                    |      |                  |
| <ul> <li>(8) 有机会获得</li> <li>(9) 有机会获得</li> <li>(9) 有机会获得</li> <li>(1) 具有估价和</li> <li>(2) 执业会员每</li> <li>(3) 非执业会员</li> <li>(3) 非执业会员</li> <li>(4) 中请会员组剧!*</li> <li>经纪</li> </ul>                                               | 联会推荐参<br>资子<br>一一一一一一一一一一一一一一一一一一一一一一一一一一一一一一一一一一一                                                                                                    | 加海外相关专业资<br>员称号等。<br>格的人员,无需理<br>[3]20个学时,对排 | 资格互认;<br>重复申请入会;<br>废时缴纳会费的会员<br>申请会员类型<br>执业会员      | , 将 <b>再赠送一</b> 定的负<br>*      | 9.费学时。       |        |               |                    |      | 会员办理             |
| <ul> <li>(8) 有机会获得</li> <li>(9) 有机会获得</li> <li>(9) 有机会获得</li> <li>(1) 具有估价和</li> <li>(2) 执业会员每</li> <li>(3) 非执业会员</li> <li>(3) 非执业会员</li> <li>(3) 非执业会员</li> <li>(4) 中请会员组剧*</li> <li>经纪</li> <li>※ 当前个人</li> </ul>             | 联会推荐参会<br>一经百年的中心会费。<br>小理<br>会员信:                                                                                                    | 加海外相关专业资<br>员称号等。<br>格的人员,无需<br>[3]20个学时,对打  | 资格互认;<br>重复申请入会;<br>废时缴纳会费的会员<br>申请会员类型<br>执业会员      | , 特 <b>利</b> 增送一定的负<br>*      | 9.费学时。       |        |               |                    |      | 会员办理             |
| <ul> <li>(8) 有机会获得</li> <li>(9) 有机会获得</li> <li>(9) 有机会获得</li> <li>(1) 具有估价和</li> <li>(2) 执业会员母</li> <li>(3) 非执业会员</li> <li>(3) 非执业会员</li> <li>(3) 中请会员组剧!*</li> <li>经纪</li> <li>※ <b>当前个人</b></li> </ul>                        | 联会推荐参<br>经纪两种资学<br>通知中会费。<br>办理<br>会员信                                                                                                    | 加海外相关专业》<br>员称号等。<br>格的人员,无需要<br>问20个学时,对打   | 资格互认;<br>重复申请入会;<br>使时缴纳会费的会员<br>申请会员类型<br>执业会员      | , <b>符 再增</b> 送一定的9<br>*      | 5费学时。        |        |               |                    |      | 会员办理             |
| <ul> <li>(8) 有机会获得</li> <li>(9) 有机会获得</li> <li>(9) 有机会获得</li> <li>(1) 具有估价和</li> <li>(2) 执业会员每</li> <li>(3) 非执业会员</li> <li>(3) 非执业会员</li> <li>(3) 非执业会员</li> <li>(4) 中请会员组剧*</li> <li>经纪</li> <li>※ 当前个人</li> <li>姓名</li> </ul> | 联会推荐参<br>资子、资子、资子、资子、资子、资子、资子、资子、资子、资子、资子、资子、资子、资                                                                                                    | 加海外相关专业资<br>员称号等。<br>格的人员,无需<br>[3]20个学时,对打  | 资格互认;<br>動力会;<br>按时缴纳会费的会员<br>申请会员类型<br>执业会员<br>会员组别 | , 将 <b>再赠送</b> 一定的句<br>*<br>* | <b>4携学时。</b> |        |               | 会员累计年限(年)          | 学时   | 会员办理<br>()<br>操作 |

显示第1到第1条记录,总共1条记录

4、点击"选课",选中课程后,课程状态变成【已选中】,可 批量选中课程后点击上方的【选课】按钮完成课程选择,确保选 课为 60 个学时;

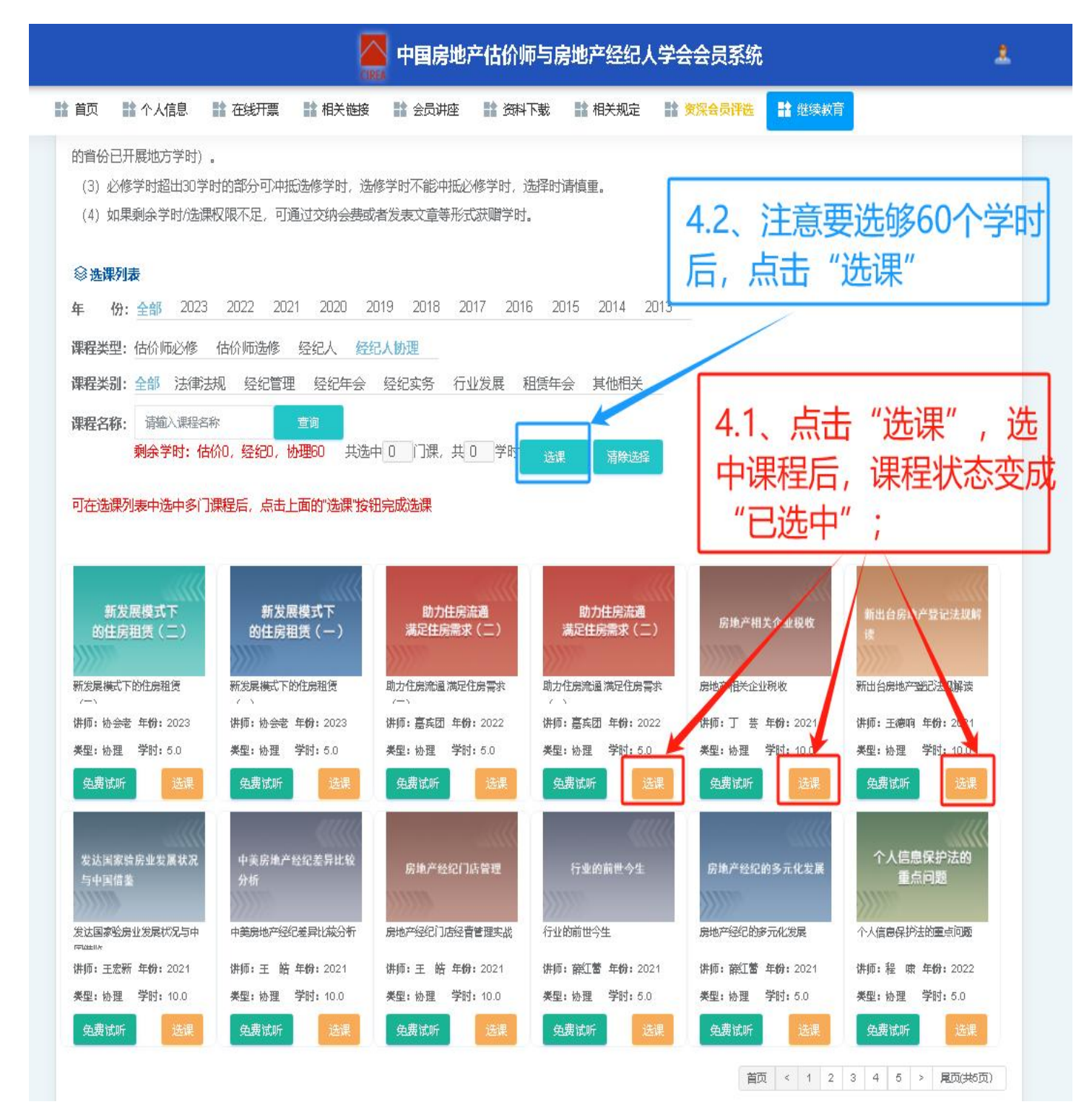

## 5、选中的课程会进入学习中心,学员点击"学习中心"-"开始学习"即可进行课程学习,如下图所示。

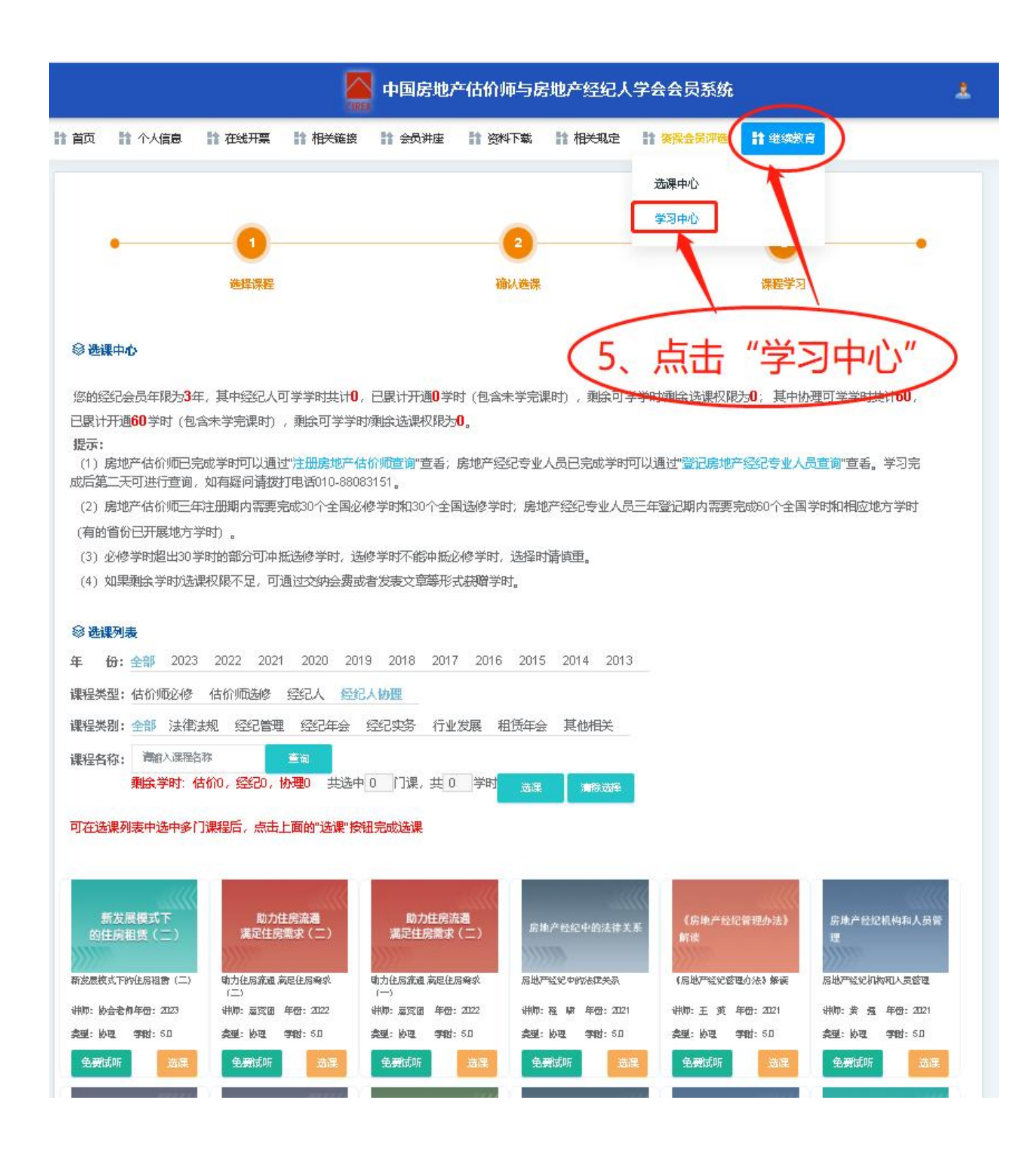

## 二、<mark>地方继续教育</mark>操作规程

1、登陆南阳市房地产估价师与经纪人协会官网 (https://www.nyrea.org.cn),在"服务平台"项下点击"地 方继续教育(经纪类)";

| 首页 协会介绍 新闻中心 公示公告 行业政策 办事指南 行业风采 下载中心 联系我们                                                                                                    | <b>南阳市</b> 原<br>Nanyang Cit | <b>房地产估价师与</b><br>ty Association of Estate | 经纪人协会<br>Appraisers and Ag | gents                           | 滅信 自律<br><sup>请输入关键词</sup>                                                  | 和谐创新<br>Q                                                                                                    |        |
|----------------------------------------------------------------------------------------------------|-----------------------------|--------------------------------------------|----------------------------|---------------------------------|-----------------------------------------------------------------------------|----------------------------------------------------------------------------------------------------|--------|
|                                                                                                    | 首页 协会介绍                     | 新闻中心 公示公告                                  | 行业政策                       | 办事指南 行业                         | 风采 下载中心                                                                     | 联系我们                                                                                                    |        |
| 服务平台 公示查询     服务平台 公示查询     服务平台 公示查询     服务平台 公示查询     服务平台 公示查询     服务平台 公示查询     服务平台 公示查询     和田市房地产估价师与经纪人协会成立暨第一次会员代表大会     可用市房地产估价师与经纪人协会成立暨第一次会员代表大会     和田 网络 國際地产经纪制地 全国原地产经纪专业人 * 南阳房产网 - 鸡肉通     和田 用市房地产估价师与经纪人协会成立暨第一次会员代表大会     和田 网络 國家 和     和田 和     和田 和     和田 和     和田 和     和田 和     和田 和     和田 和     和田 和     和田 和     和田 和     和田 和     和田 和     和田 和     和田 和     和田 和     和田 和     和田 和     和田 和     和田 和     和田 和     和田     和田 和     和田     和田     和田     和田     和田     和田     和田     和田     和田     和田     和田     和田     和田     和田     和田     和田     和田     和田     和田     和田     和田     和田     和田     和田     和田     和田     和田     和田     和田     和田     和田     和田     和田     和田     和田     和田     和     和     和田     和     和     和田     和田     和     和     和     和     和     和     和     和     和     和     和     和     和     和     和     和     和     和     和     和     和     和     和     和     和     和     和     和     和     和     和     和     和     和     和     和     和     和     和     和     和     和     和     和      和     和 | 南阳市房地产估价<br>南阳市房地产估价而与经     |                                            |                            | 服务平台 公示<br>高昭市房地产经纪机株<br>备案复核平台 | 查询<br>♀<br>全国房地产经纪专业人<br>员登记服务系统<br>1000<br>地方继续教育<br>(经纪类)<br>・<br>佐价师注册系统 | ⇒ ★南阳房产网-宛房通★ 南阳本土拔房大平台 ↓ ↓ ↓ ↓ ↓ ↓ ↓ ↓ ↓ ↓ ↓ ↓ ★ ↓ ★ ↓ ★ ↓ ★ ↓ ★ ↓ ★ ↓ ★ ↓ ★ ↓ ★ ↓ ★ ↓ ★ ↓ ★ ↓ ★ ↓ ★ ★ ↓ ★ ★ ↓ ★ ★ ↓ ★ ★ ↓ ★ ↓ ★ ★ ↓ ★ ↓ ★ ★ ↓ ★ ★ | 1、点击进入 |

2、注意经纪人和经纪人协理类别不同,正确选择人员类别 的继续教育课程(<mark>经纪人和经纪人协理选择的课程是不一样的,</mark> <mark>注意不要选错;先选择**必修课**);</mark>

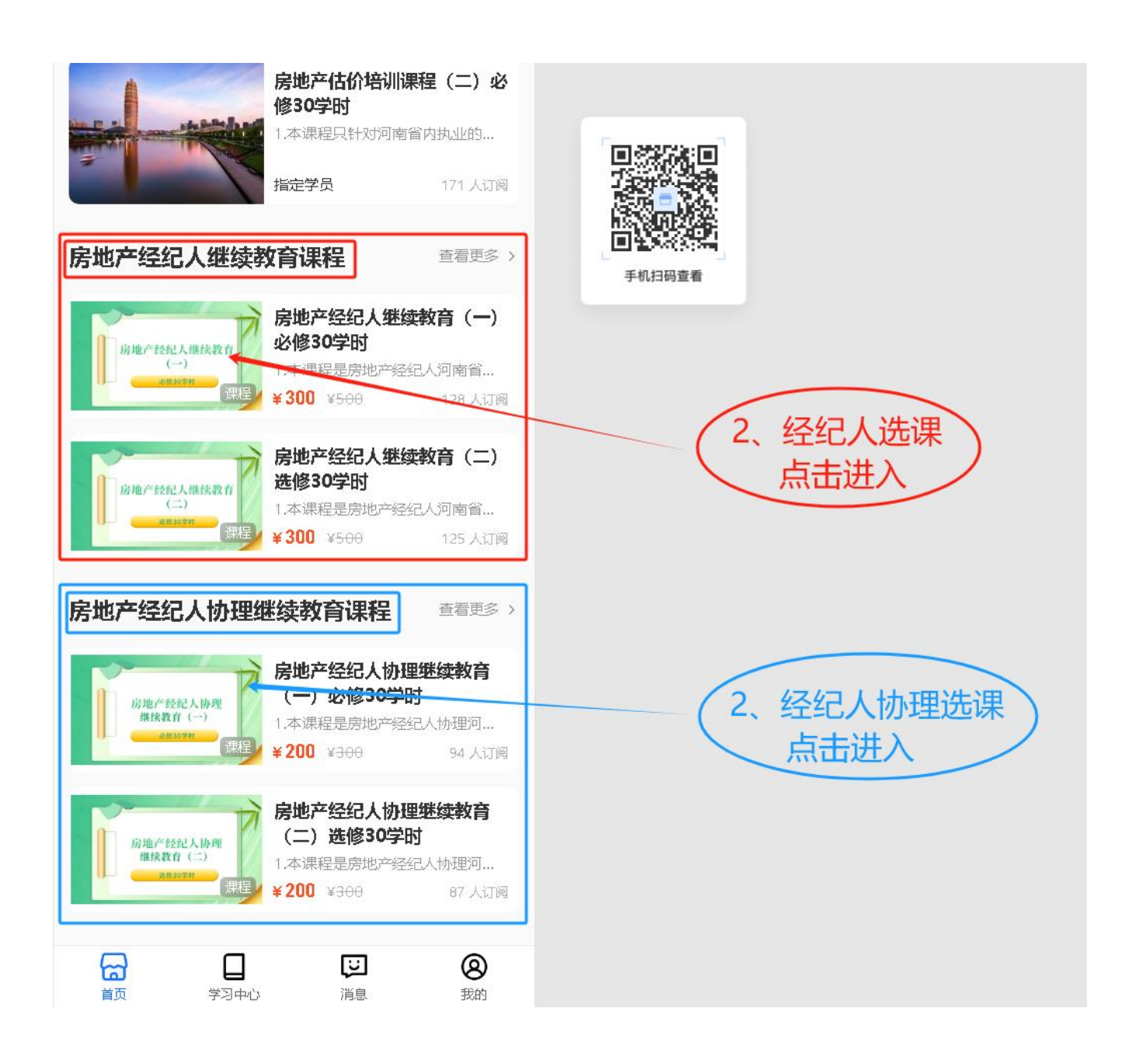

### 3、点击"立即购买" (以经纪人为例);

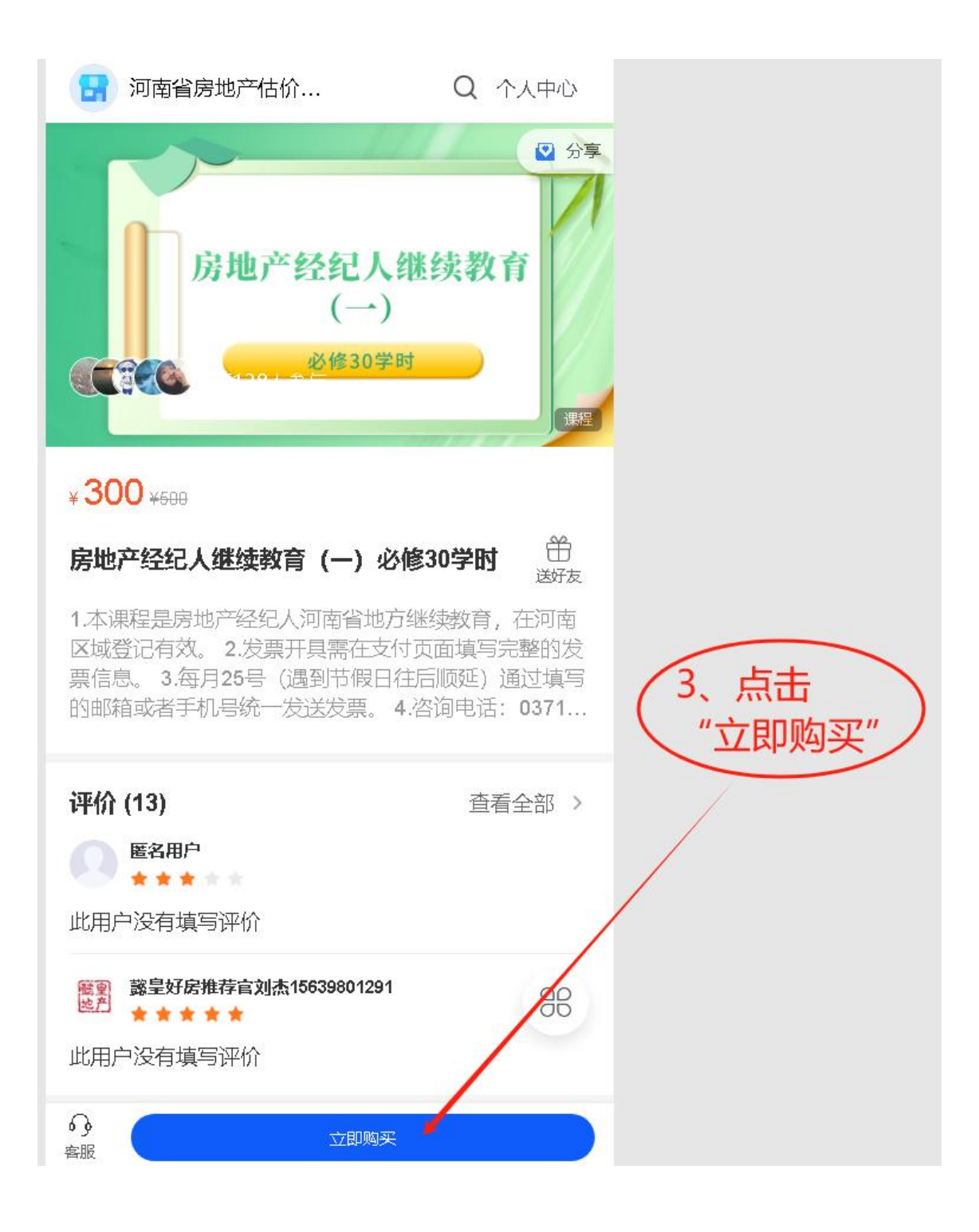

4、微信扫码登录,在手机端确认;

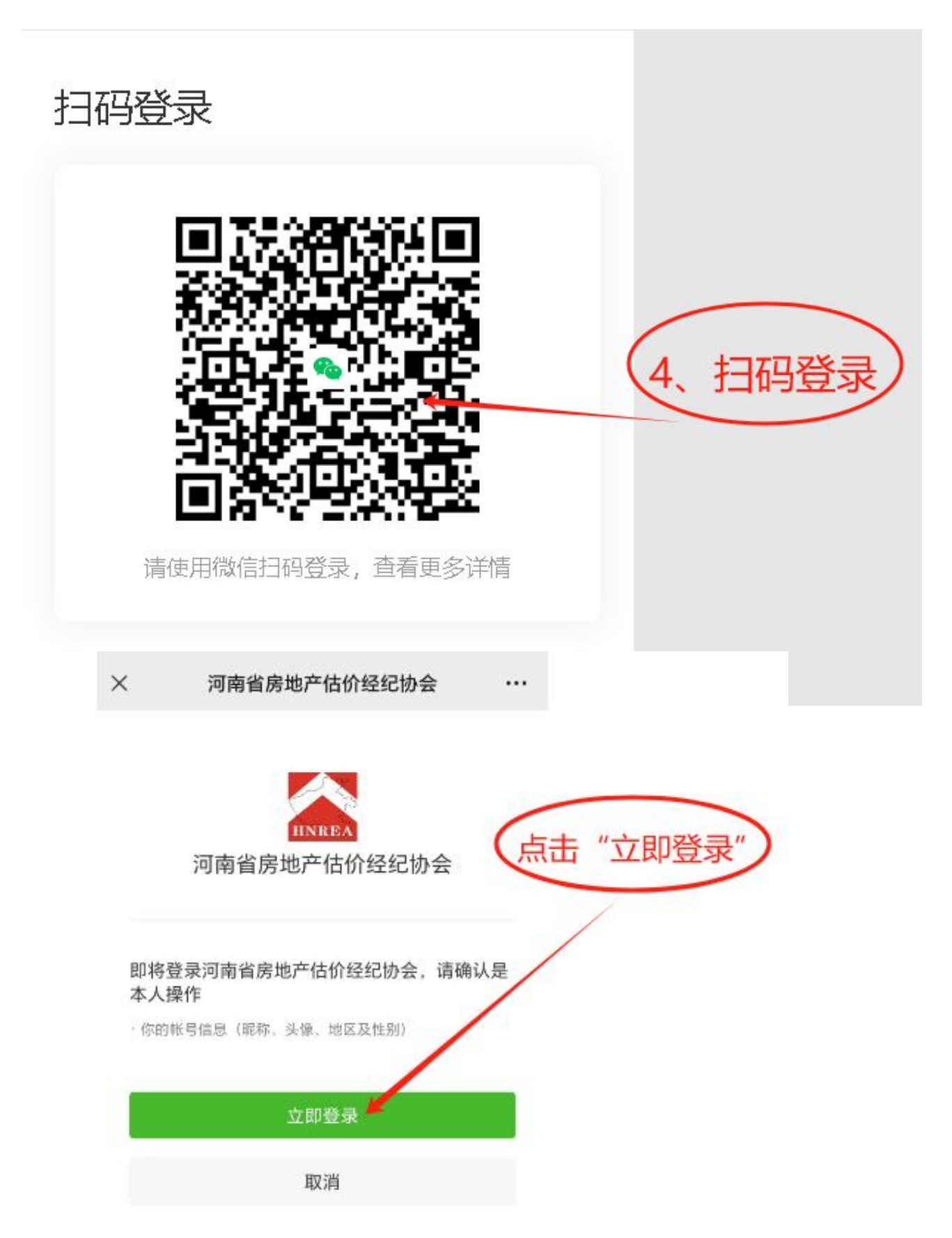

### 5、点击"立即购买";

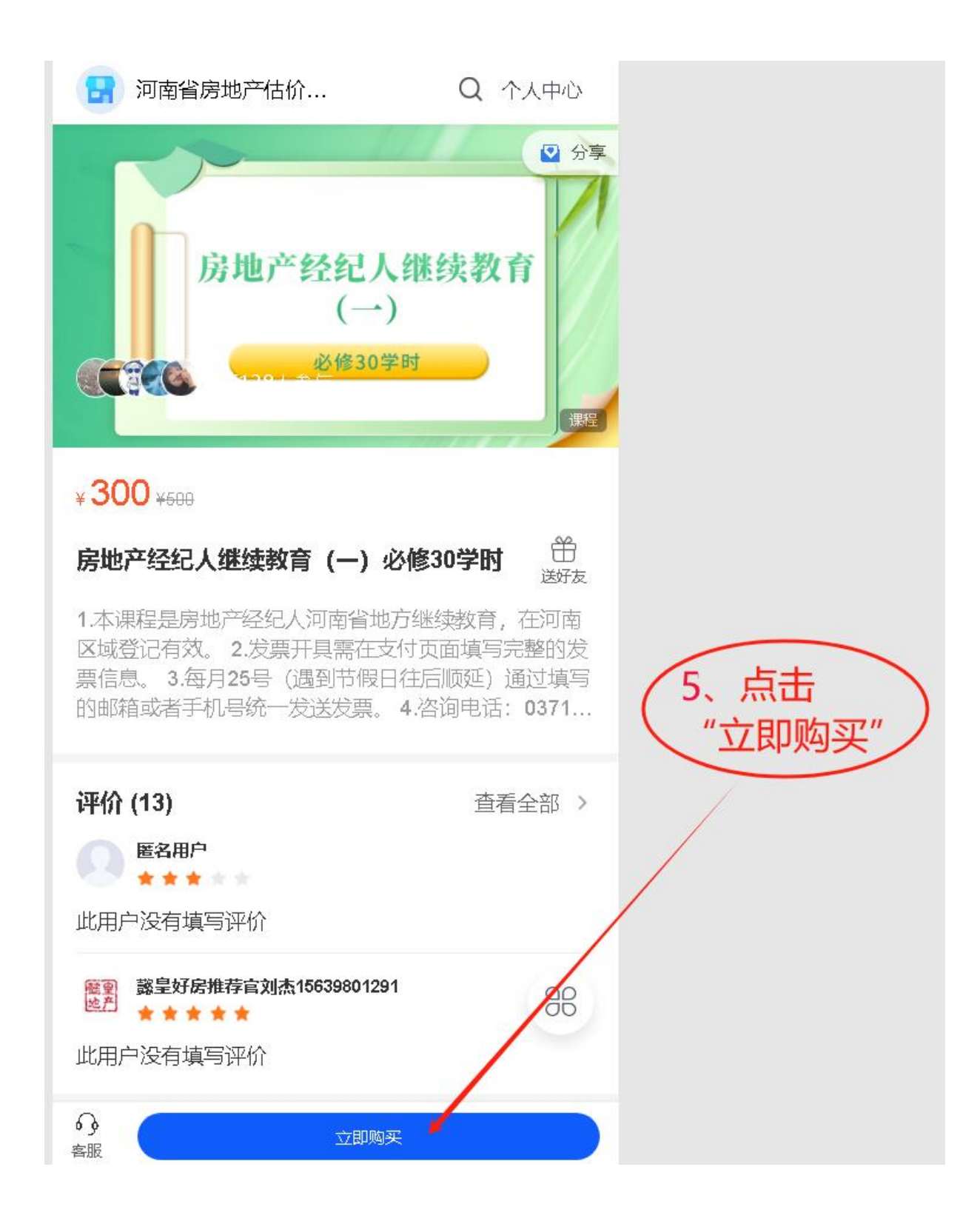

## 6、点击"提交订单";

| 可前一页 | ⑦ 河南省房地)           | 产估价经纪协会                |          |
|------|--------------------|------------------------|----------|
|      | Rap #bbc A. 66 A 7 | 房地产经纪人继续教育(一)必修3<br>学时 | 0        |
|      | 课程                 | ¥ 300.00               | x1       |
|      | 优惠券码               | 无可用优惠券                 | >        |
|      | 报名信息*              | 获得更优质服务                | 5 >      |
|      | 发票                 | 暂时不用开发票                | >        |
|      | 留言                 | 选填,建议和商家沟通后再填          | 写        |
|      |                    | 6.                     | 点击"提交订单" |
|      |                    |                        |          |
|      |                    |                        |          |
|      | 合计:¥300.0          | 0 提交订单                 |          |

## 7、扫码支付, 交完费用后完善个人信息, 学完必修课后, 再购 买选修课, 直至学习完成。

| 日 河南省房地产           | ☆估价经纪协会        |                        |                |  |
|--------------------|----------------|------------------------|----------------|--|
| ATTL: TON A DIN TO | 房地产经纪人继续<br>学时 | 國育 (一) 必修              | 30             |  |
| 出版                 | ¥ 300.00       |                        | *1             |  |
| 优惠券仍               |                | 无可用优惠                  | <del>存</del> > |  |
| 报                  |                | _ (-                   | 7 +-7+++-+-    |  |
| 发                  |                |                        |                |  |
| 留                  |                |                        |                |  |
|                    | <b>通知的学生</b> 。 | <b>在</b><br>行支付        |                |  |
|                    | Mart drug      | ्रोक्रा ज <sup>्</sup> |                |  |
| - 1                |                |                        |                |  |
|                    |                |                        |                |  |
|                    |                |                        |                |  |
|                    |                |                        |                |  |
| 合计: ¥300。          | 0              | 提交订单                   |                |  |